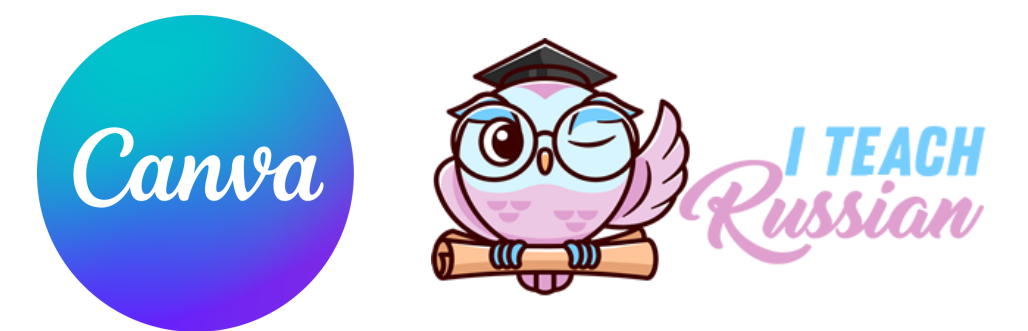

### РАБОЧАЯ ТЕТРАДЬ

#### Анастасии Озгюн

# **"УЧИМСЯ РАБОТАТЬ В САNVA"**

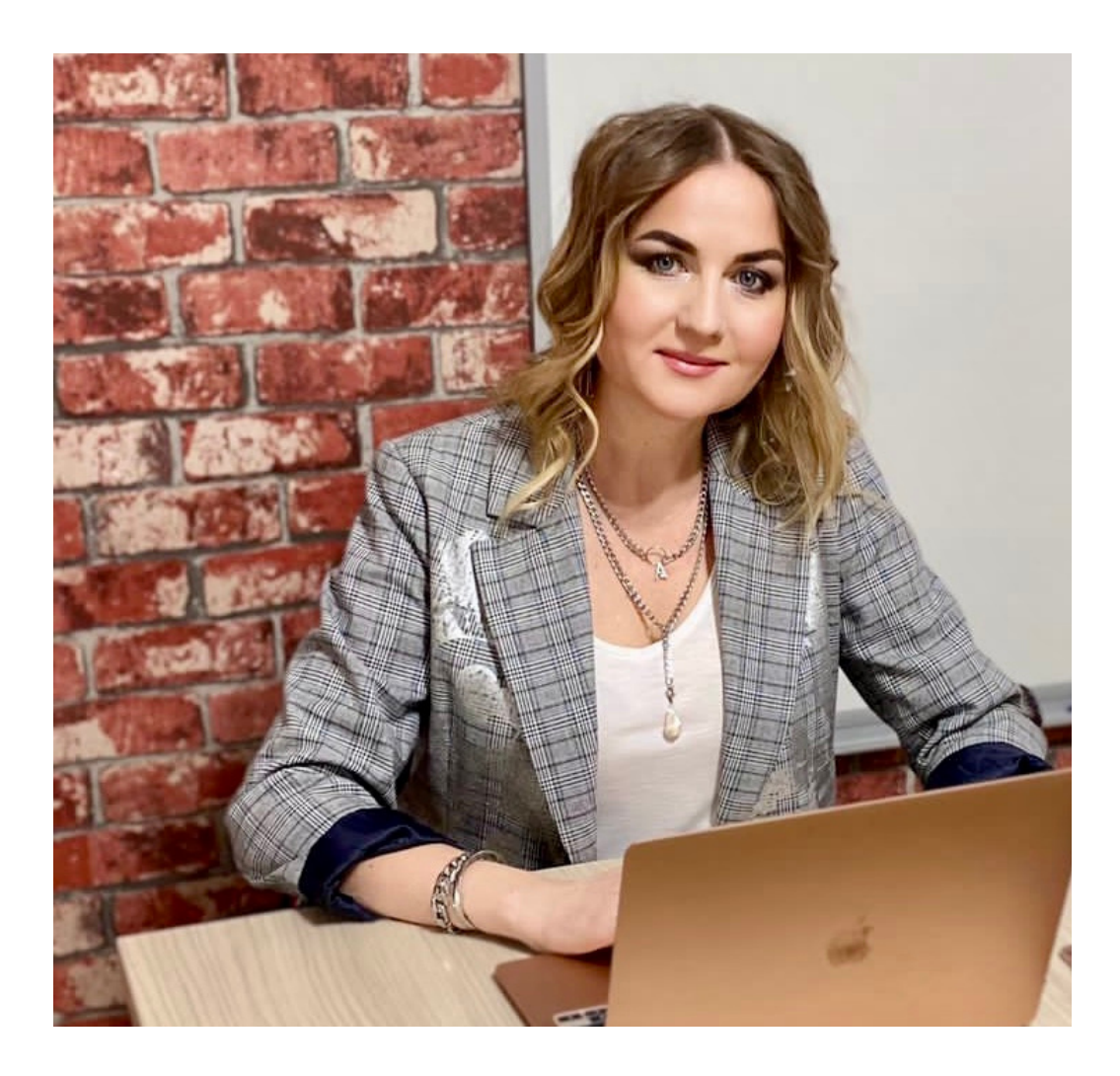

# Турция 2023

### **Υροκ 1**

- Κρατκαя справка ο редакторе Салva, регистрация
- Какие у него возможности
- Интерфейс
- Создание рабочего листа и первичная работа с ним

Создан 10 лет назад в г. Сиднее Мелани Перкинс. Редактор достаточно простой. Регистрация стандартная, для преподавателей, работающих официально, есть возможность получить бесплатно про-аккаунт: нужны документы, подтверждающие ваш статус, из учебного заведения.

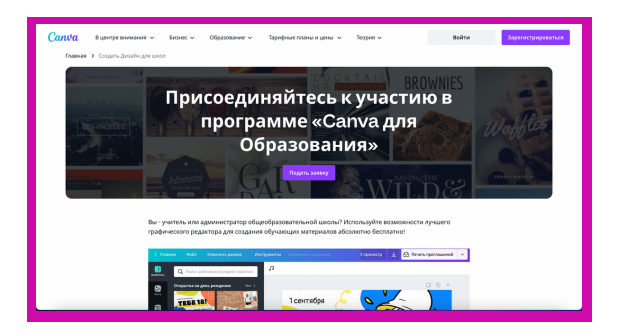

Кликаем, пишем в поисковике, что хотим создать, выбираем нужный дизайн и кликаем по нему

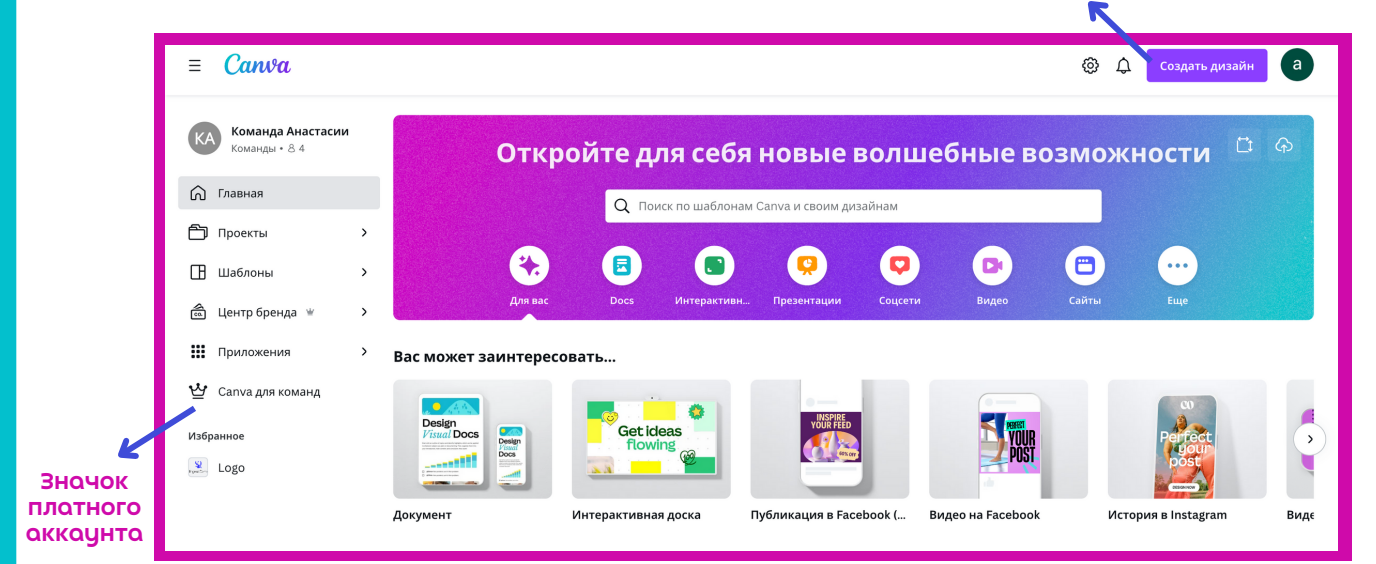

Всё просто в интерфейсе, чтобы создать дизайн, нужно кликнуть по "Создать дизайн". Если кликнуть по дизайнам в "Вас могут заинтересовать..." - также выбранный дизайн будет создан.

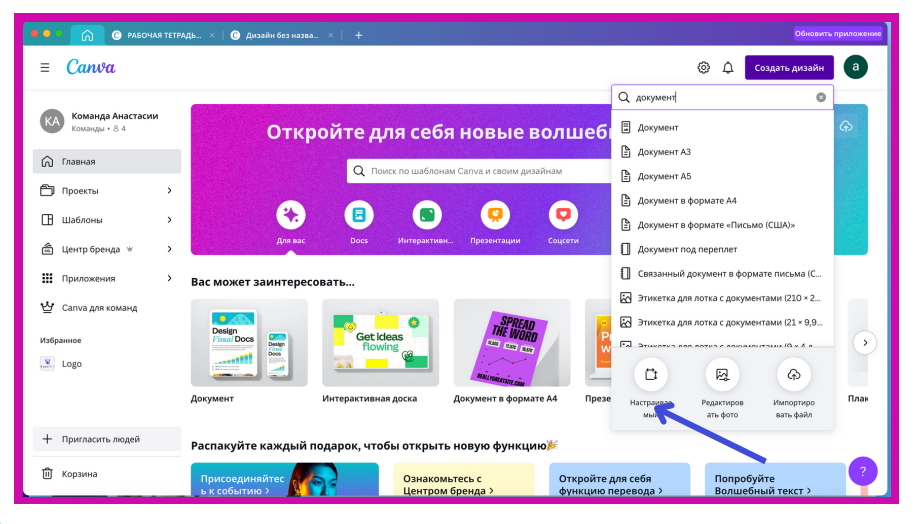

Написав в поисковике "Документ" Сапуа предлагает в варианты. Но можно настроить свой размер документа (смотри стрелку). Это документ в формате А4. На панели слева сверху вниз вкладки: Элементы - картинки, фото, видео и аудио Центр бренда - для платного аккаунта Загрузки - загруженные материалы с вашего компьютера или телефона Текст - добавление

тексто в дизойн

|                                                 | 🎧   🕐 РАБОЧАЯ ТЕТРАДЬ × 🕜 Дизайн без назва × 🕂                                                                            |                                             | Обновить приложение |
|-------------------------------------------------|----------------------------------------------------------------------------------------------------|---------------------------------------------|---------------------|
|                                                 |                                                                                                    | Дизайн без названия — Документ (A4) 🛛 🔒 🕂 🏦 | 🖞 Поделиться        |
| Ш<br>дизайн                                     | Q документ (А4): поиск шаблонов 📚 Расположение                                                                            |                                             |                     |
| ©∆<br>⊡О<br>Элементы                            | Шаблоны Стили о<br>Грамота Диллом Фон Меню Ть 2                                                                           | 0 20 40 60 80 100 120 140 140 140 200 220   |                     |
| бо<br>Центр бре                                 | Недавно использованные Показать все 🖇                                                                                     |                                             |                     |
| Сратрузки<br>Загрузки<br>Т<br>текст<br>Рисовать |                                                                                                    |                                             |                     |
|                                                 | Все результаты                                                                                                    |                                             |                     |
| Проекты                                         |                                                                                                    |                                             |                     |
| видео                                           | With How Hardware No.   With How Hardware 0000   With How Hardware 0000   With How Hardware 0000   With How Hardware 0000 |                                             | *                   |
|                                                 | 🖓 Заметки                                                                                                    | Страница 1 из 1 47 %                        | 1 « <sup>n</sup> ?  |

Рисовать - возможность создания рисунков Проекты - ваши созданные дизайны, распределённые по папкам Приложения - возможность добавлять в дизайн различные ссылки из интернета Видео - ваши видео и видео Сапva.

Если мы спустимся по панели вниз, то увидим вкладку **Фон** - с которой мы можем создать фон документа.

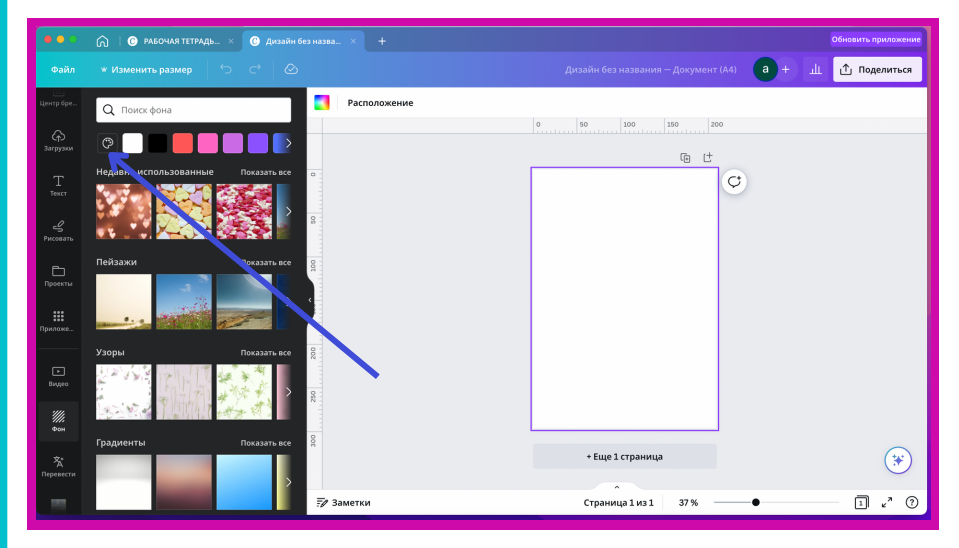

Можно кликнуть один из предложенных вариантов фона или перетащить его на документ, а можно выбрать фон из палитры, что находится вверху (смотри стрелку).

Чтобы добавить страницу, можно нажать "Ещё одна страница" или на "+" вверху страницы. Также можно продублировать страницу, нажав на значок рядом с "+".

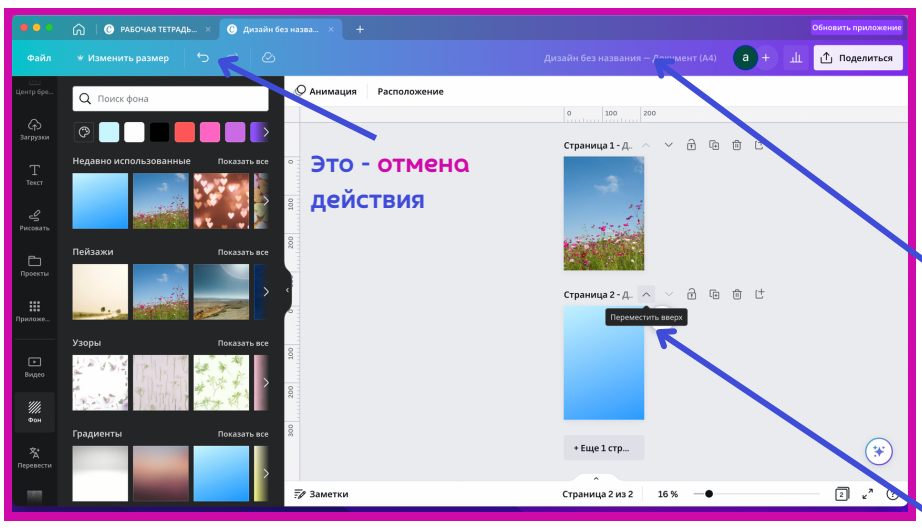

Здесь можно написать название документа.

Вы можете с помощью бегунка перетаскивать страницы вниз и вверх.

Все дизайны сохраняются автоматически, дополнительно не нужно ничего делать.

- Как загрузить на страницу картинки и фото
- Как работать с ними: менять размер и цвет, менять их направление
- Как загрузить фото из компьютера

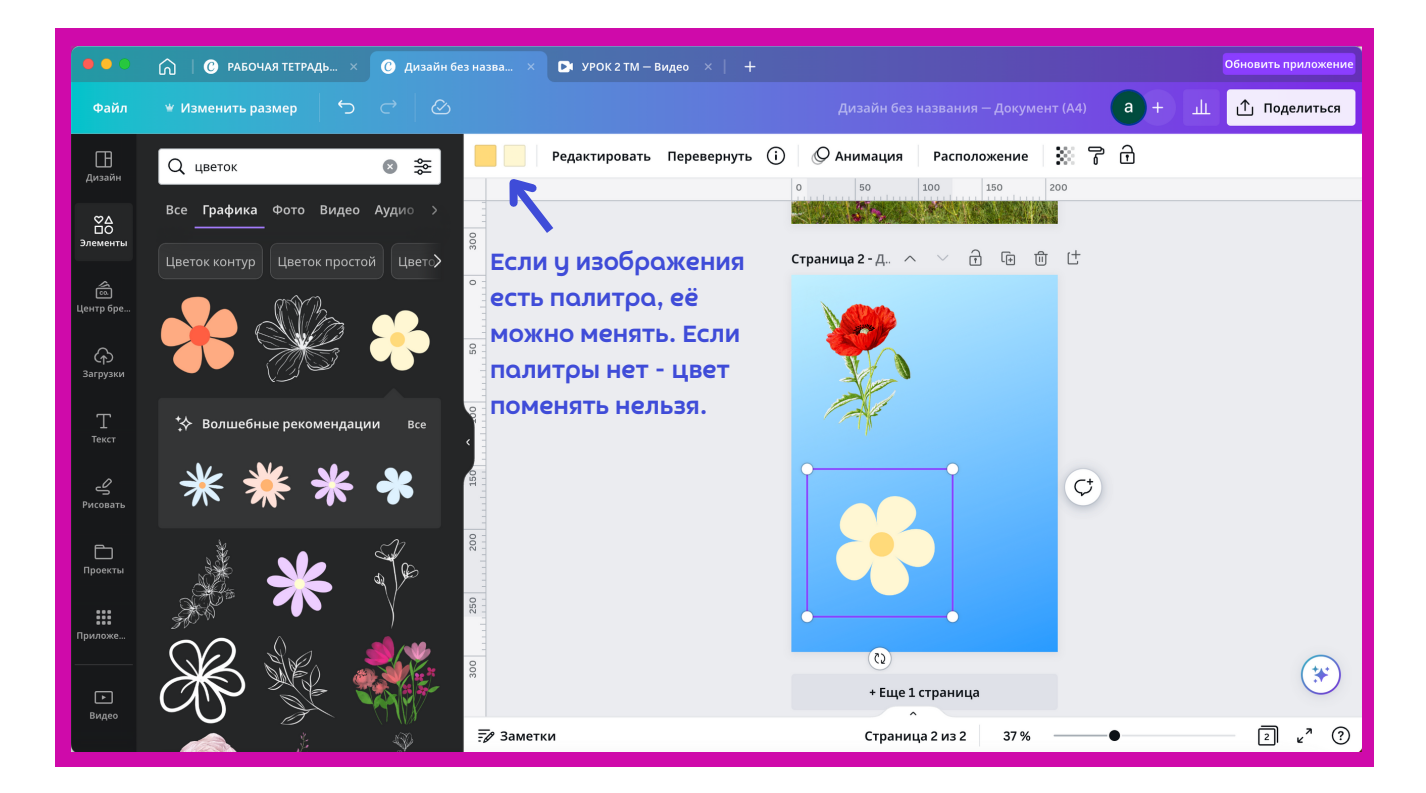

Слева во вкладке "Элементы" в поисковике пишем тот объект, который нужен. Он представлен в графике, фото, видео и аудио. Если кликнуть по изображению, то оно оказывается в документе. Изображение можно перетянуть на страницу. За уголки его можно уменьшать и увеличивать, а, также, перемещать его по странице.

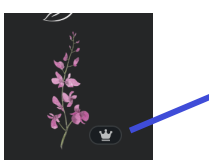

Значок платного изображения, при скачивании Сапva предъявит счёт, поэтому выбирайте объекты без значка "короны"

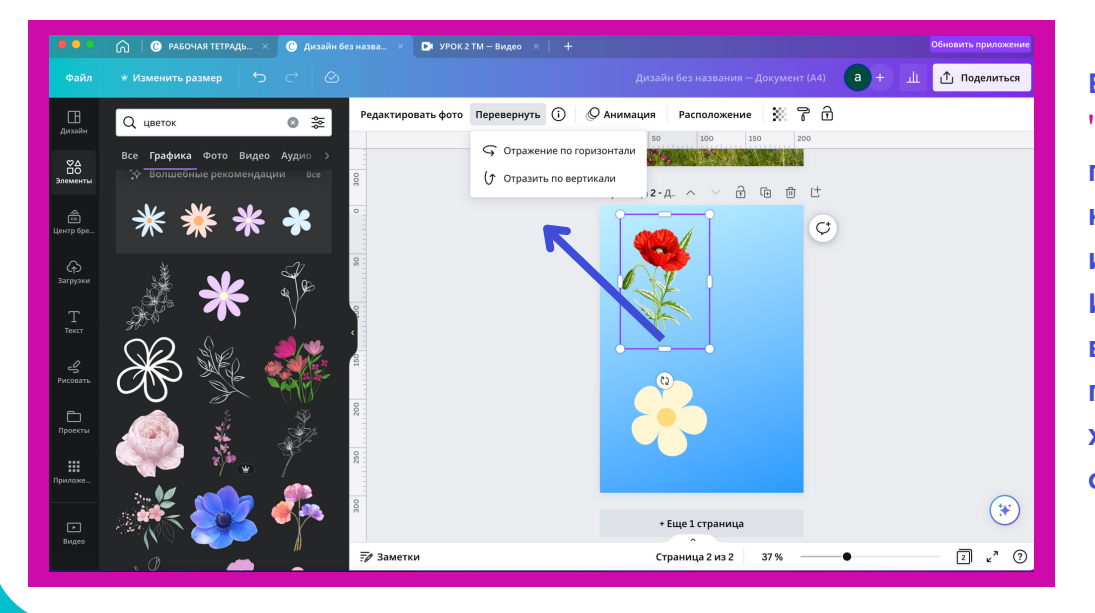

Во вкладке "Перевернуть" можно поменять направление изображения. Изображение мака вы можете обрезать, где вы хотите, а жёлтый цветок обрезать нельзя.

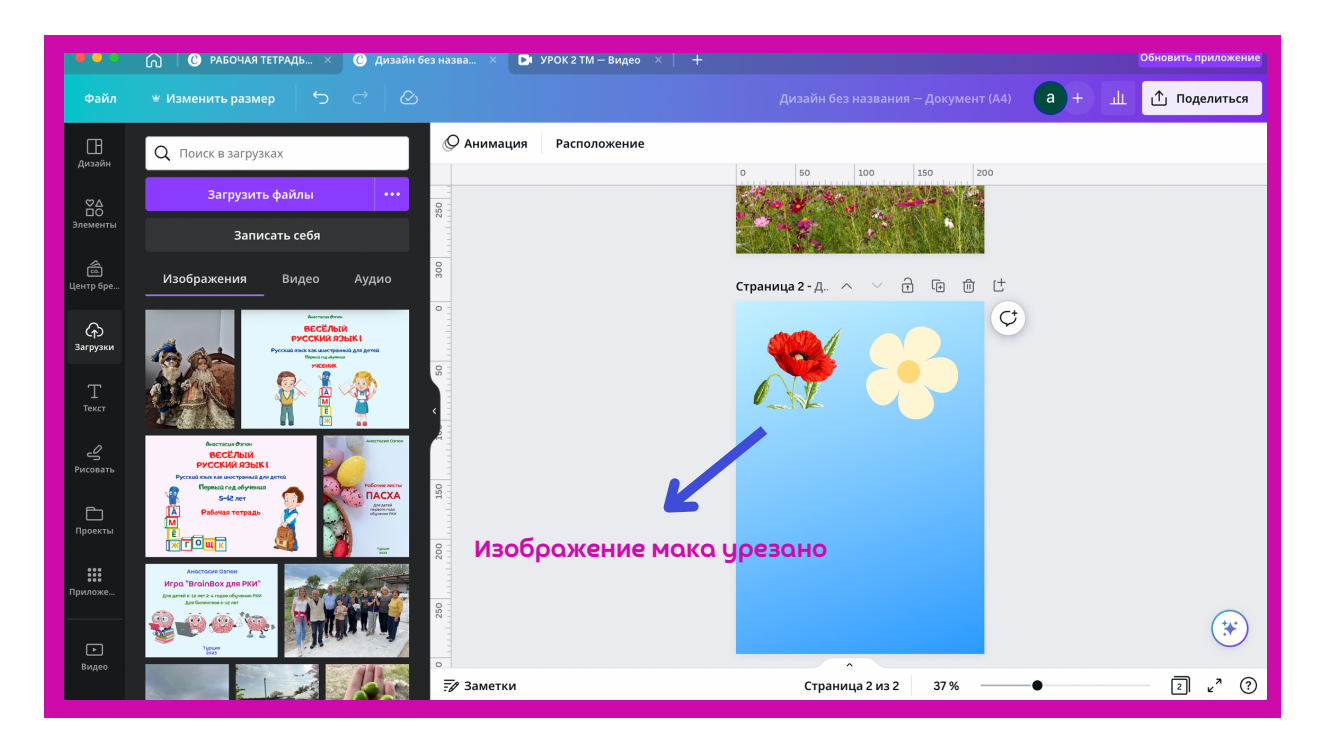

4.

Слева во вкладке "Загрузки" можно загрузить ("Загрузить файлы") изображения, видео и аудио со своего компьютера, а затем поместить их у себя в документе, щёлкнув по ним.

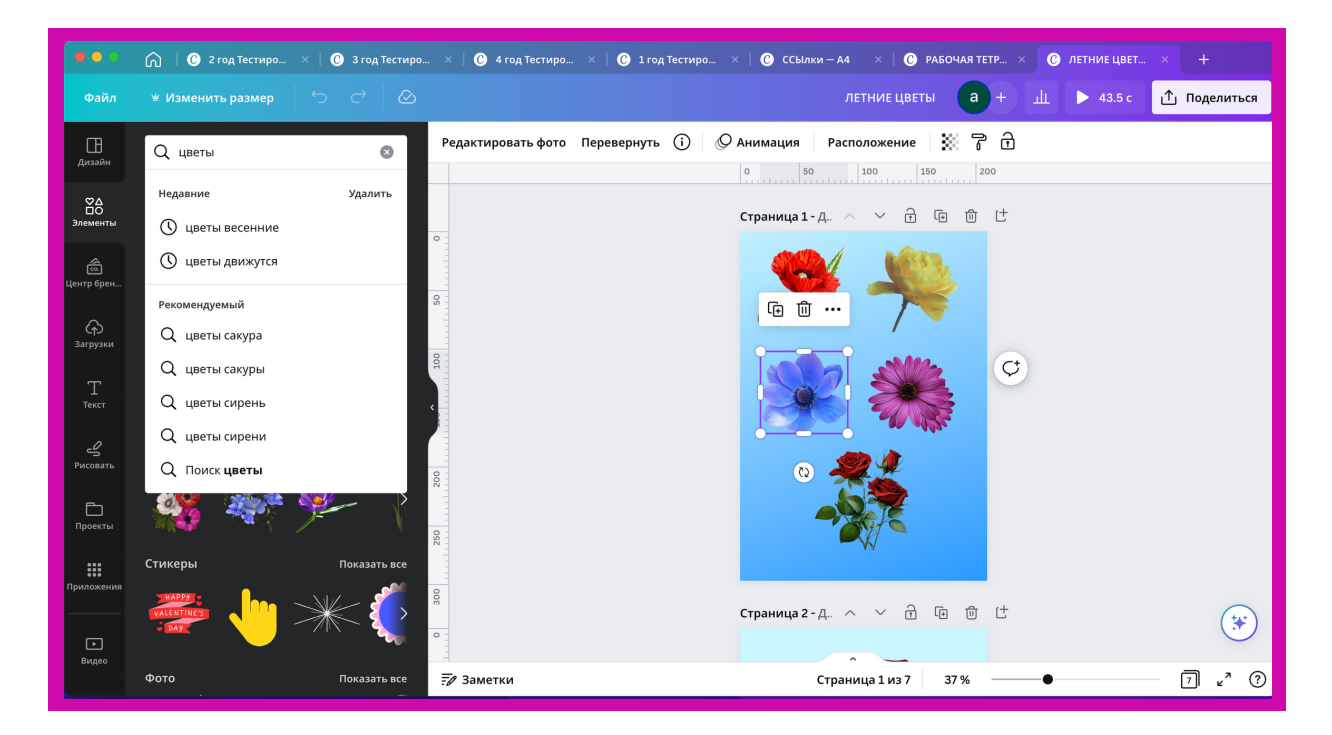

Как удалить объект со страницы? Если щёлкнуть по нему, то вы увидите значок корзины и дублирования, то есть, можно объект удалить или продублировать. Удалить можно также перетащив объект за пределы страницы. Попробуйте оба способа и выберите удобный. А продублировать можно ещё комбинацией клавиш command + C, а затем, удерживая command, нажать на букву V. Попробуйте оба способа.

- Некоторые хитрости работы с картинками и фото
- Ραбοτα с текстом

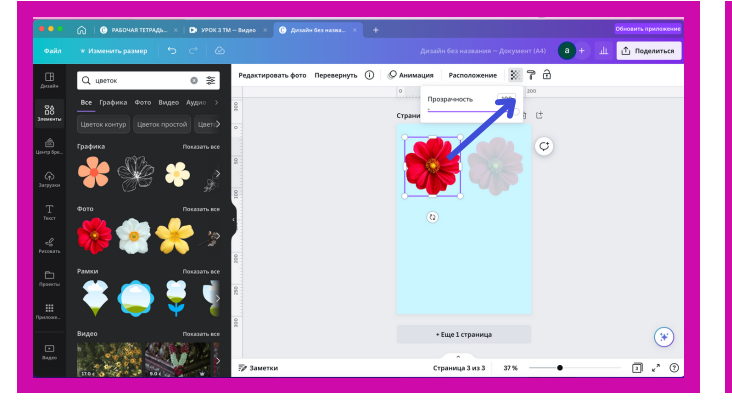

Во вкладке "Прозрачность" можно поменять насыщенность изображения.

|                 | 😡   🕲 PAEG    |          | ×   🗈 урокати  | — Видео 兴 🕜 Дизайо |               |                |                        |           | Обновить приложение |
|-----------------|---------------|----------|----------------|--------------------|---------------|----------------|------------------------|-----------|---------------------|
| Φaän            |               |          |                |                    |               |                |                        | (A4) (8+) | 🗓 🖄 Поделиться      |
| B               | Сортири       | овка     | Слои           | Редактировать фото | Перевернуть 🕕 | О Анимация     | Расположение 🛞 👸       | ° â       |                     |
|                 | 🕹 Вперед      | \$       | Назад          | 8                  |               | 0 50           | <b>1</b> 00 20 20      | 10        |                     |
| Зломенты        | 👶 На передни  | a(. 🗣 )  | На задний план |                    |               | Страница 3 - / | 4                      | t.        |                     |
| ۵               | Выравнивание  | $\sim$   |                |                    |               |                |                        |           |                     |
| Центр бре       | 10 верхнем    | укр (В   | По левому краю | 3                  |               |                |                        | 0         |                     |
| (ф)<br>Затуухог | 🕀 По центру ( | rop 🗘    | По центру      |                    |               |                |                        | 9         |                     |
| т               | Во Поникнем   | yxp 🕏    | По правому кра | 100                |               | ~~~            |                        |           |                     |
| Text            | Расширенные   |          |                | 01                 |               | 1              | <u></u> [              |           |                     |
| £               | Ширина        | Высота   | Соотношение    |                    |               | 0              |                        |           |                     |
| Риссеать        | 89.19 MM      | 91.6 NM  | d              | 8                  |               |                |                        |           |                     |
| Ph              | x             | Y        | Понернуть      |                    |               |                |                        |           |                     |
| Проекты         | 12.48 MM      | 62.29 MM | 0*             | 8                  |               |                |                        |           |                     |
| . #             |               |          |                |                    |               |                |                        |           |                     |
| Tperiosa_       |               |          |                | 900                |               |                | Fuel croawa            |           |                     |
| E               |               |          |                |                    |               |                |                        |           | •                   |
| BARRO           |               |          |                |                    |               |                |                        |           |                     |
|                 |               |          |                | 🖅 Заметки          |               | Cr             | раница 3 из 3 — 37 % — | •         | — U~ 0              |

Во вкладке "Расположение" можно менять положение объектов относительно друг друга, какие-то помещая на передний или задний план.

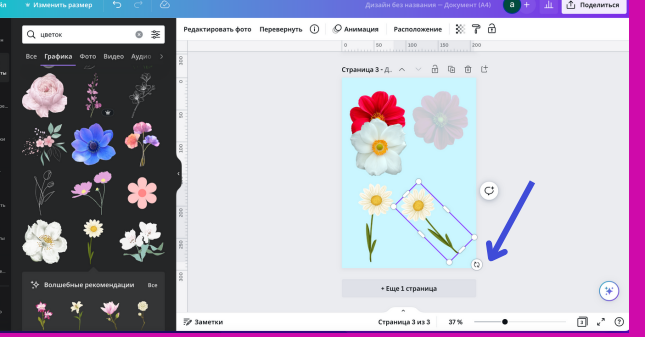

С помощью этой функции можно переворачивать объект под любым градусом.

Слева во вкладке "Текст" выбираем или шаблоны и их меняем, или же просто добавляем текст, щёлкнув на него или перетащив. Работа такая же, как с картинками, можно текст перевернуть, увеличить, уменьшить и так далее.

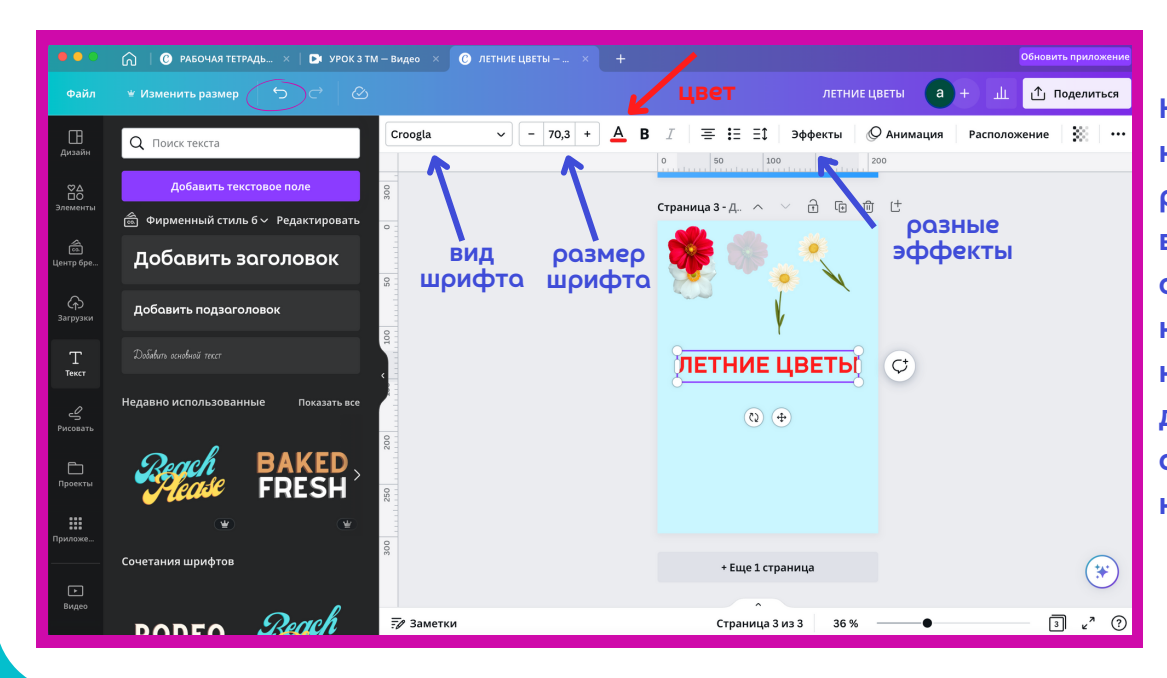

бойтесь Не нажимать нα вкладки, разные всегда можно отменить неправильное или нежелательное действие (знак отмены обведён на верхней панели

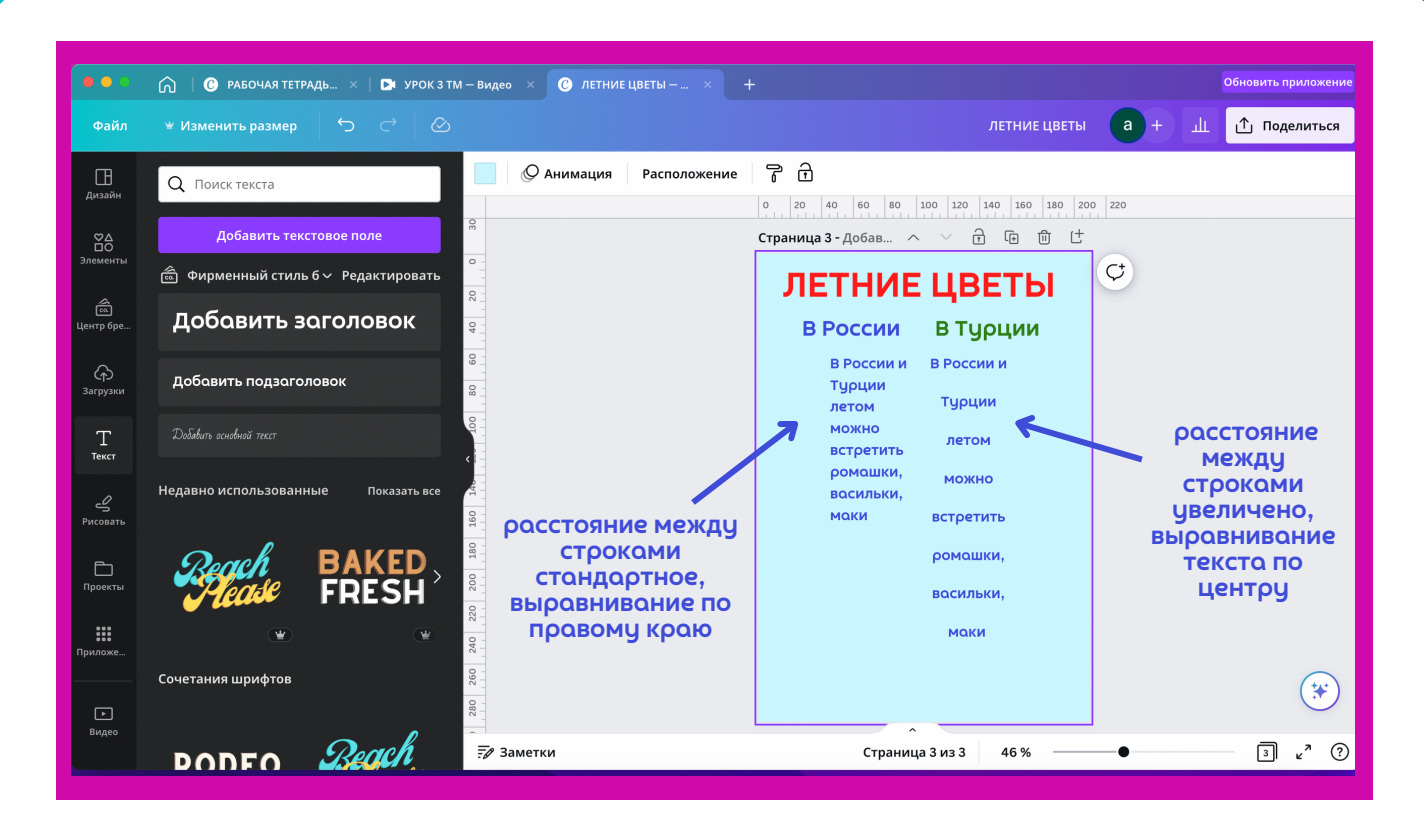

Можно выделить сразу весь текст и работать с ним: менять цвет, размер, шрифт и так далее.

Текст можно скопировать из вашего компьютера или из интернета комбинацией клавиш command + C и затем вставить в текст на страницу комбинацией клавиш command + V.

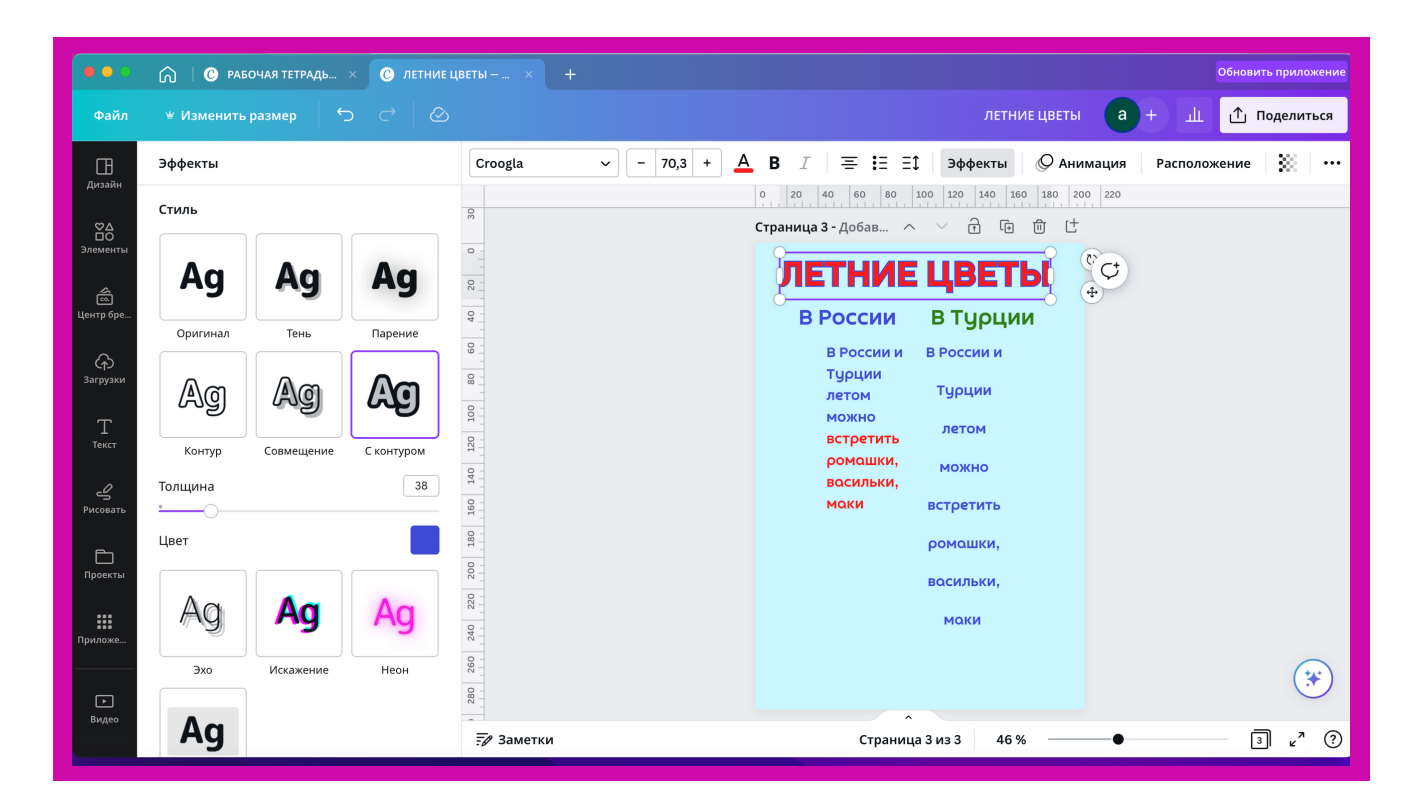

Текст "ЛЕТНИЕ ЦВЕТЫ" я поменяла, применив к нему эффекты. Толщину контура и его цвет можно поменять.

Если вы хотите поменять цвет у части текста, то эту часть нужно предварительно выделить, а потом менять. Экспериментируйте!

- Как отредактировать фотографию, поместить её в рамку
- Как превратить рабочие листы в презентацию
- Как поделиться ссылкой на презентацию с третьими лицами, как скачать свои материалы, как добавить в презентацию ссылки на видео и онлайн-ресурсы из социальных сетей
- Как получить QR-коды онлайн-ресурсов и добавить его в презентацию

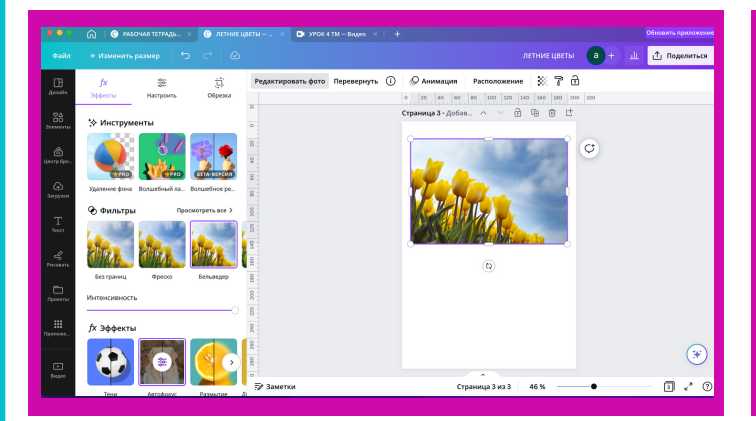

Кликнув по фото, можно увидеть вкладку на верхней панели **"Редактировать фото**", в бесплатной версии доступно всё, что не отмечено значком "Короны", например, вы можете применить различные фильтры.

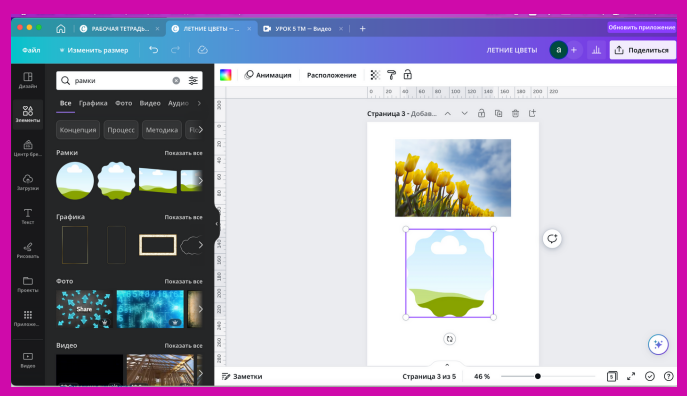

Для того, чтобы поместить фото в рамку, нужно кликнуть по рамке, а потом перетащить фото в рамку. Рамки можно найти во вкладке "Элементы", написав "рамки" или, например, "новогодние рамки".

Очень легко вы можете превратить ваш материал в **презентацию**, но нужно учитывать, что в презентации лучше смотрятся горизонтальные листы. Для этого в правом верхнем углу нужно открыть вкладку "Поделиться" и "Презентация".

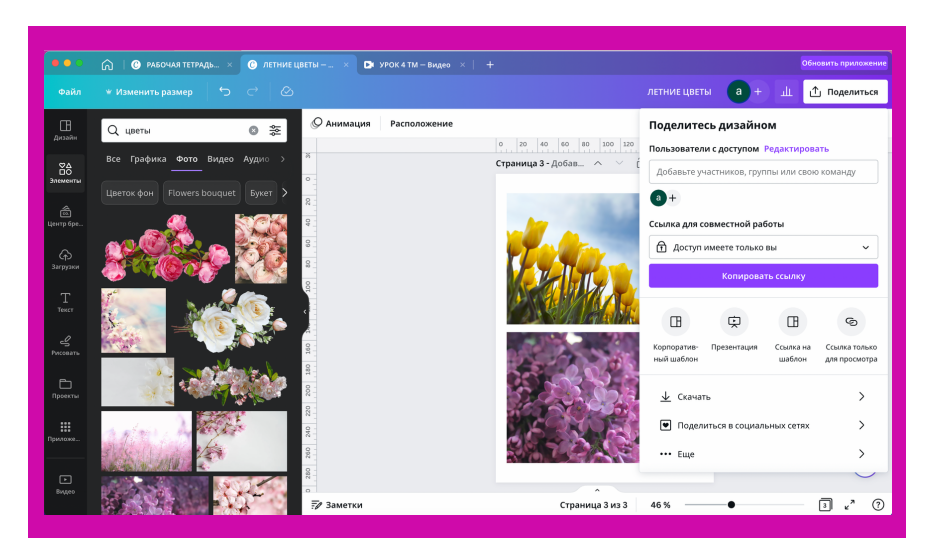

Можно поделиться ссылкой на вашу презентацию, для этого нужно открыть доступ и возможность только просмотра или редакции, а затем скопировать ссылку и поделиться ею в социальных сетях.

Также можно скачать материал в нужном вам формате. Не забудьте отметить страницы, которые будете скачивать, ведь иногда нужно скачать лишь несколько страниц, а не весь материал. Для того, чтобы добавить в презентацию ссылки из социальных сетей, нужно зайти во вкладку на левой панели "Приложения" и спуститься вниз. Вы можете делиться ссылками из тех социальных сетей, которые там представлены, а затем кликнуть по той, из которой ссылка.

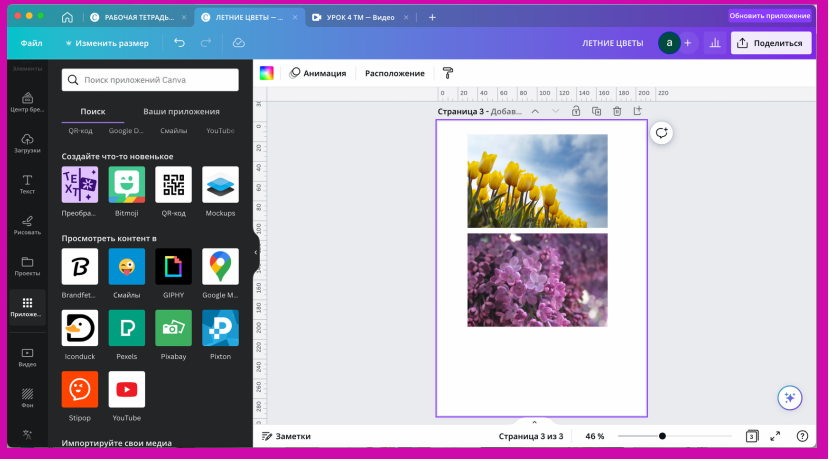

Пример внизу из Ютуба. В поисковое окно нужно вставить ссылку из Ютуба и кликнуть по ней, а затем перетащить полученное видео к себе в презентацию.

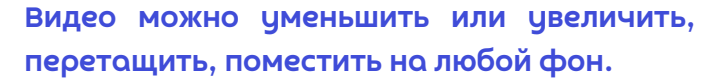

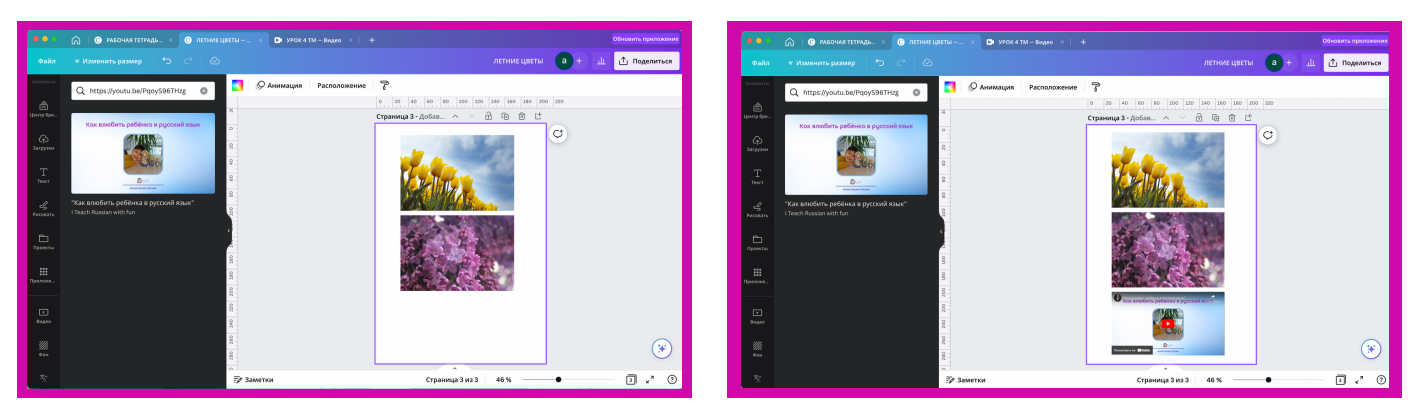

Для того, чтобы добавить в презентацию QR-код какой-либо ссылки из социальных сетей, нужно во вкладке "Приложения" найти QR-код и туда вставить ссылку на ресурс, а затем кликнуть "Создать QR-код".

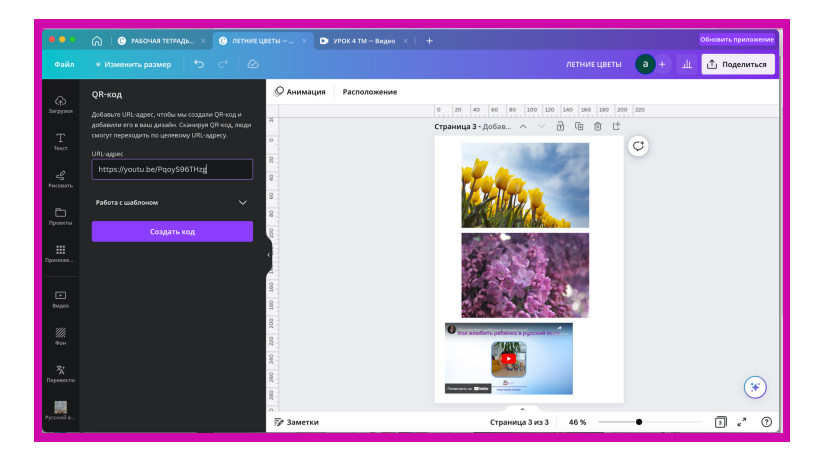

QR-код можно уменьшить или увеличить, поместить в нужное место и поменять его цвет с чёрно-белого но любой другой.

- Как создать карточки и таблицы
- Как создать комиксы: на что обратить внимание
- Как озвучить своим голосом презентацию

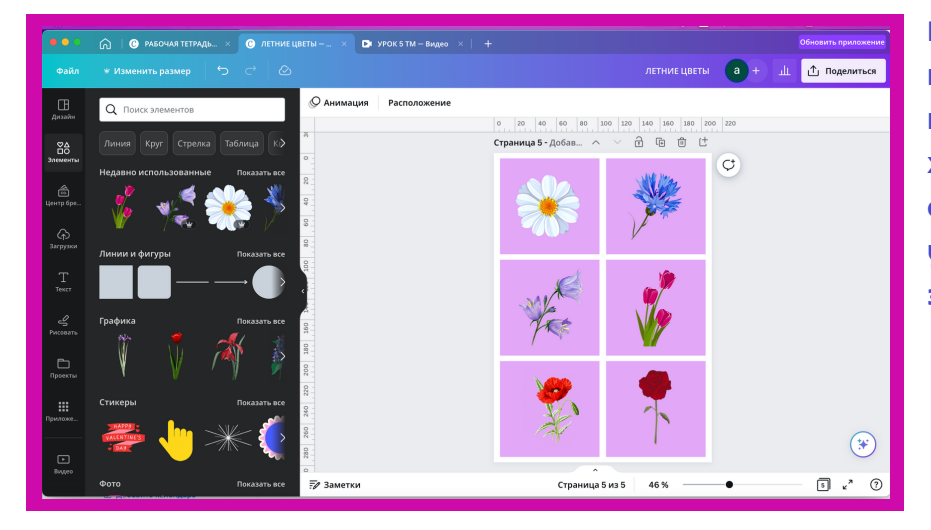

Карточки можно создавать из квадратов, что находятся во вкладке "Элементы". Если вы хотите карточки с написанными сзади карточки словами, то учтите, что их нужно готовить в зеркальном отражении.

| Восилёк | Ромашка     |
|---------|-------------|
| Тюльпон | Колокольчик |
| Роза    | Μακ         |

Комиксы также можно создавать из квадратов или прямоугольников, а затем уже внутри разрабатывать сцену. Если в "Элементах" написать "комиксы", то можно увидеть рамки для реплик. Трудность в том, чтобы найти одних и тех же героев в разных позах.

Таблицы можно делать из линий, их толщину, цвет и всё остальное можно менять. Для вертикальных линий её нужно перевернуть на 90 градусов. Линии просто можно скопировать и располагать в нужном порядке, обрезая их или увеличивая. ПОсле первой таблицы это будет занимать у вас минимум времени.

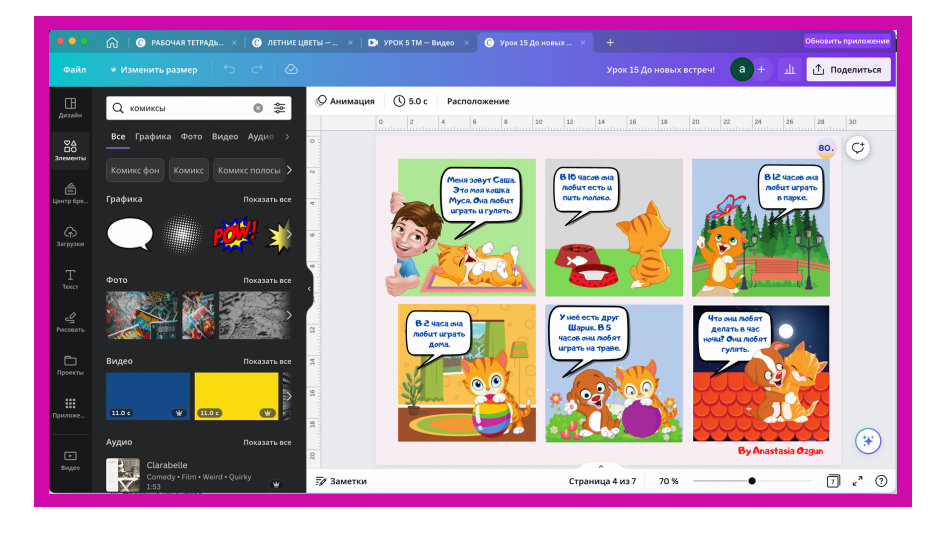

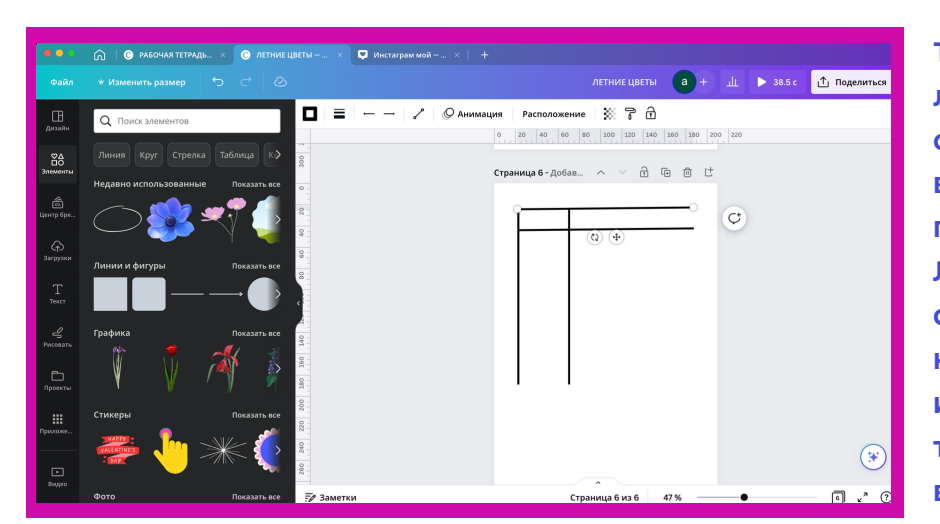

Чтобы озвучить презентацию своим голосом, нужно зайти в "Поделиться" в "Презентации", нажать "Презентация и запись", дальше "Перейти в студию звукозаписи". Там нужно настроить камеру и записать. После можно поделиться ссылкой своей презентации, удалить её, сохранить и выйти, скачать.

10

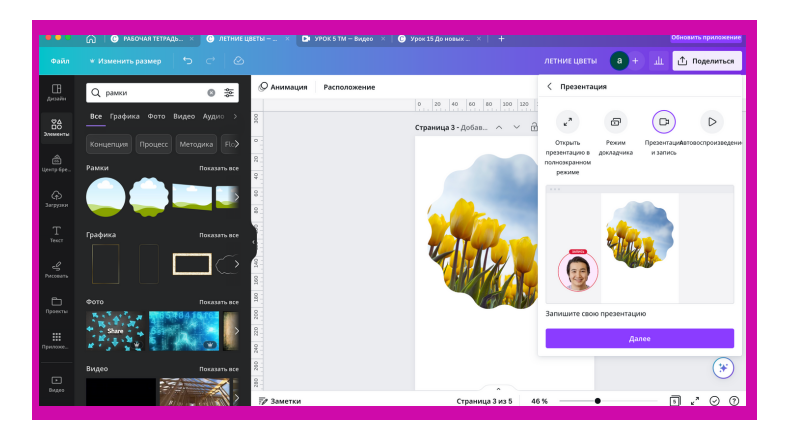

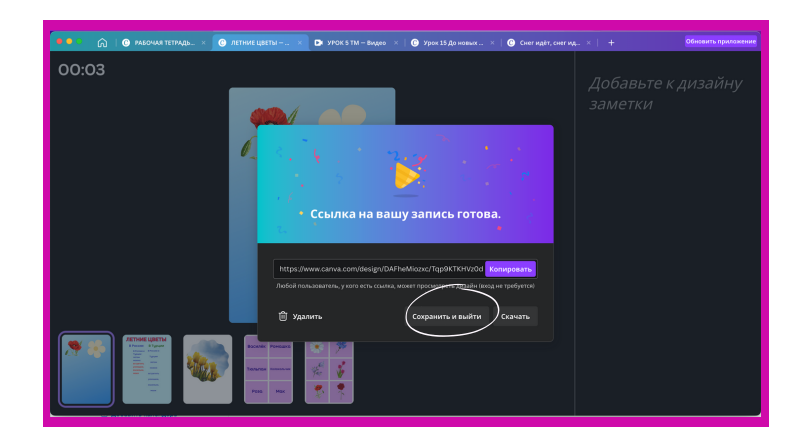

Если вам нравится запись, вы можете её "Сохранить и выйти". Записав один раз, всегда можно ею пользоваться, это очень удобно. Для этого нужно зайти в ваш дизайн, затем в "Презентация и запись", там скопировать ссылку или открыть дизайн в презентации. Внизу можно увидеть мой дизайн, который я создала три года назад и озвучила, но до сих пор я могу пользоваться этой ссылкой, отправив её ученику.

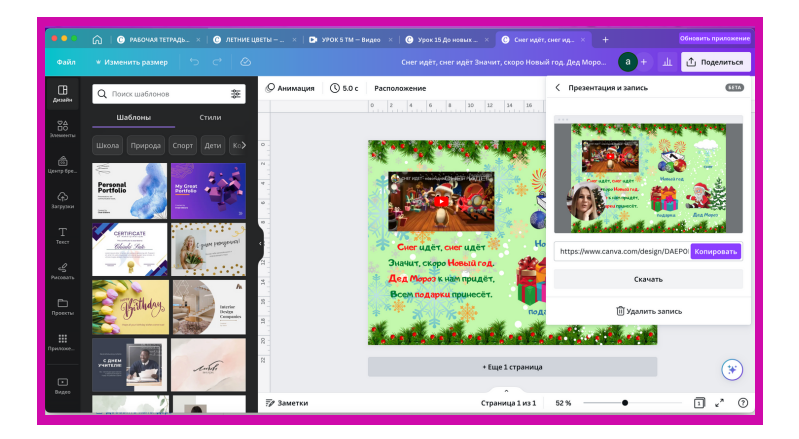

Обязательно попробуйте озвучить свои листы. Так как это вариант презентации, лучше. если дизайн будет горизонтальным. Удачи!

- Как добавить анимацию в презентацию
- Каким может быть максимальный объём рабочей тетради
- Как делать публикации для социальных сетей
- Как зафиксировать дизайн, для чего это нужно
- Какие плюсы и минусы в приложении Сапva на телефоне

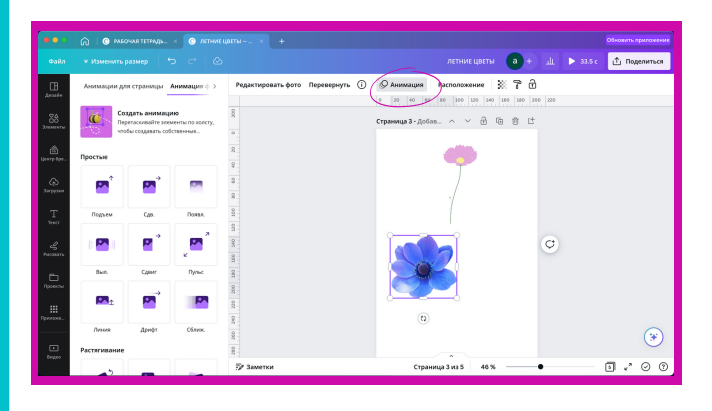

Когда вы создаёте дизайн для презентации, то выбирайте движущиеся объекты, например, этот розовый цветок растёт на экране, а статичные объекты можно привести в движение, когда они будут появляться на новой странице. Для этого есть вкладка "Анимация". Она работает и с написанным текстом. Слева вы можете выбрать, каким образом будут эти объекты и надписи появляться.

Если говорить об объёме рабочей тетради или учебника, то это зависит от количества объектов, которые помещены в дизайн работы. У меня есть и 60 страниц, и 130. Просто Сапva сама вас уведомит, что лимит исчерпан, а он зависит в целом от количества рисунков, фотографий, надписей и так далее.

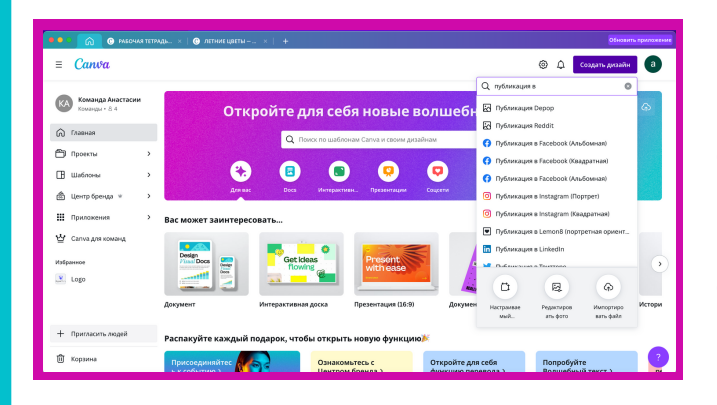

Удобно создавать публикации в социальных сетях, потому что не нужно думать о размере публикации в Фейсбуке или Telegram. В поисковике можно найти любой размер. Все свои социальные сети я оформляю здесь.

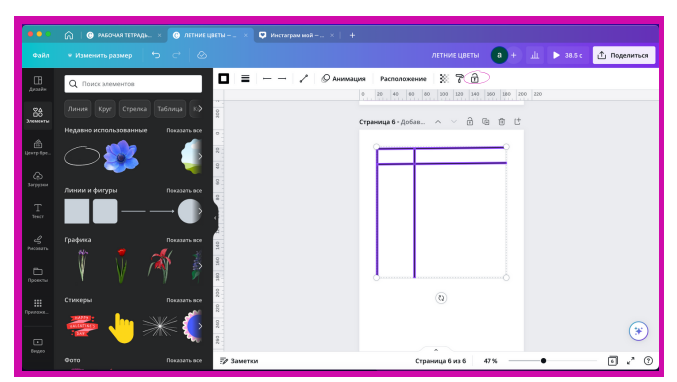

Вот этот значок "Замочек" фиксирует дизайн. Для чего? Например, вы приготовили фон, как я для этой Рабочей тетради, или таблицу, которую хотите просто зафиксировать, чтобы ничего никуда не съехало. Рассмотрим на примере моей тетради: сине-бирюзовый фон и сверху белое поле зафиксированы, я их просто дублирую и располагаю все остальное на них.

Когда вы делитесь с кем-то материалом, эта функция может быть полезной. Можно выделить всю страницу и зафиксировать, чтобы в процессе работы ничего по ошибке не поменять. Это Сапуа в телефоне. Интерфейс немного другой на первый взгляд, но узнаваемый, ведь правда? Для меня минус - мелковато, но плюс - иногда нужно быстро что-то скачать или сделать простой дизайн "на коленке", тогда это выручает. Ещё очень часто я делаю дизайн на компьютере для социальных сетей, но скачиваю на телефон, потому что делюсь дизайном с телефона. Я советую вам установить приложение Сапуа на телефоне.

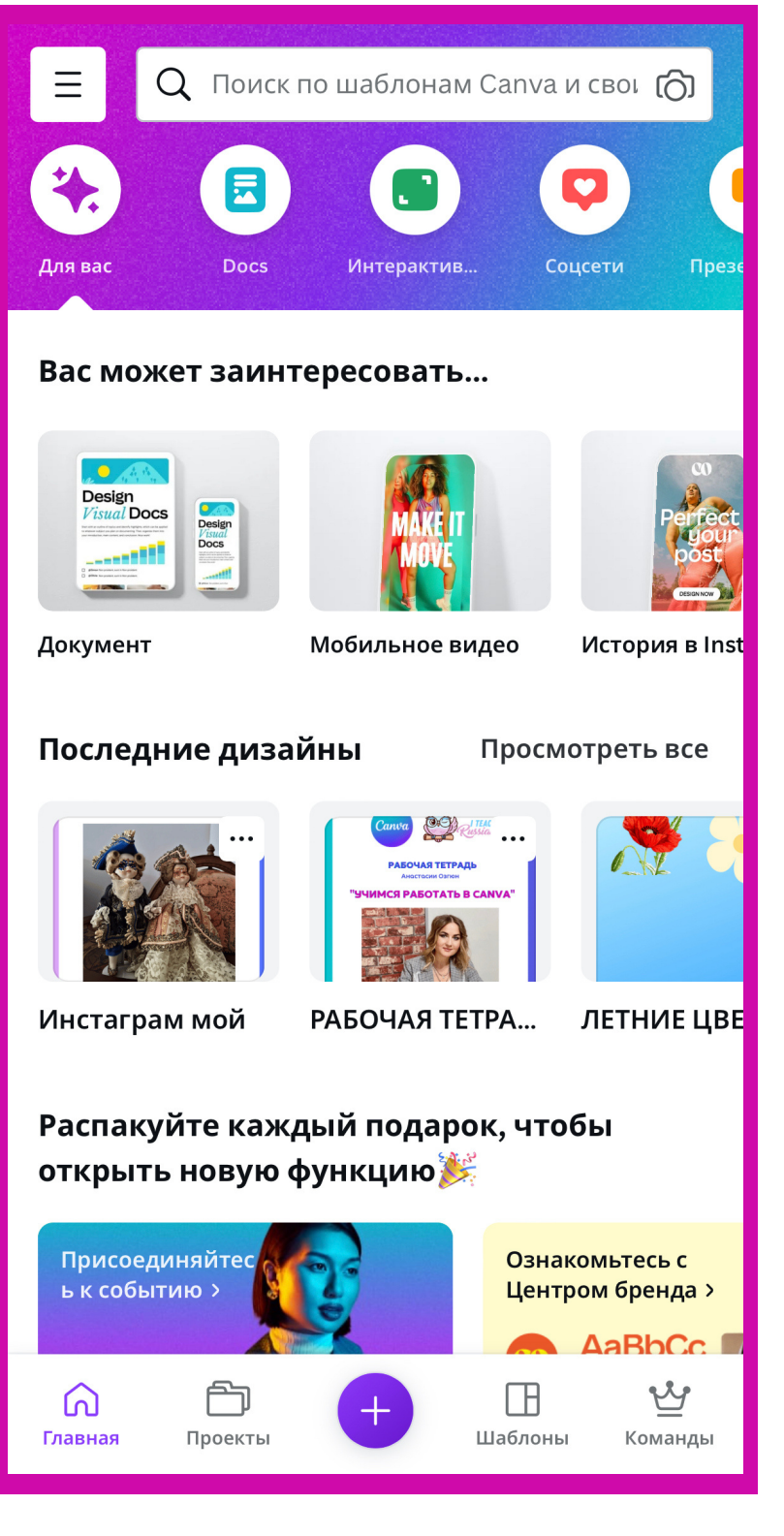

Это главная страница. На ней "Последние дизайны" - это созданные вами последние дизайны. У меня это мой Инстаграм, Рабочая тетрадь и тот файл с цветами, на котором я вам объясняю.

12.

"Проекты" - папки с вашими дизайнами

"+"- добавление дизайна, который вы хотите создать.

Если вы откроете созданный дизайн и захотите внести изменения - также делаете это через "+".

"Шаблоны" говорят сами за себя выберите один и создайте на его основе.

"Команды" - ресурс для платной версии Сапva.

Поработав на компьютере, вы без труда поймёте и телефонную версию. Главное, пробуйте и не останавливайтесь на достигнутом.

- Как монтировать видео в Сапva: плюсы и минусы
- Мой опыт создания видео на телефоне в программах InShOt и CupCut

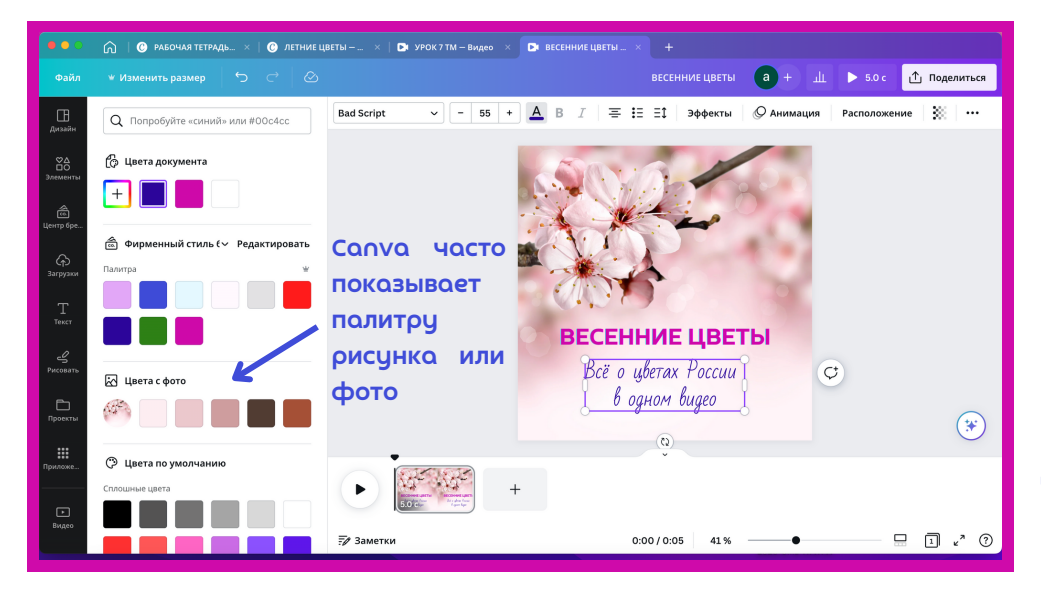

В поисковике я выбрала видео для Φεйсбука, обложку сделала нα первой странице (первым кадром). Есть видео разных форматов. Через "+" страницы можно добавлять. Можно добавлять фото и регулировать длительность кадра, растягивая или урезая его за край.

13.

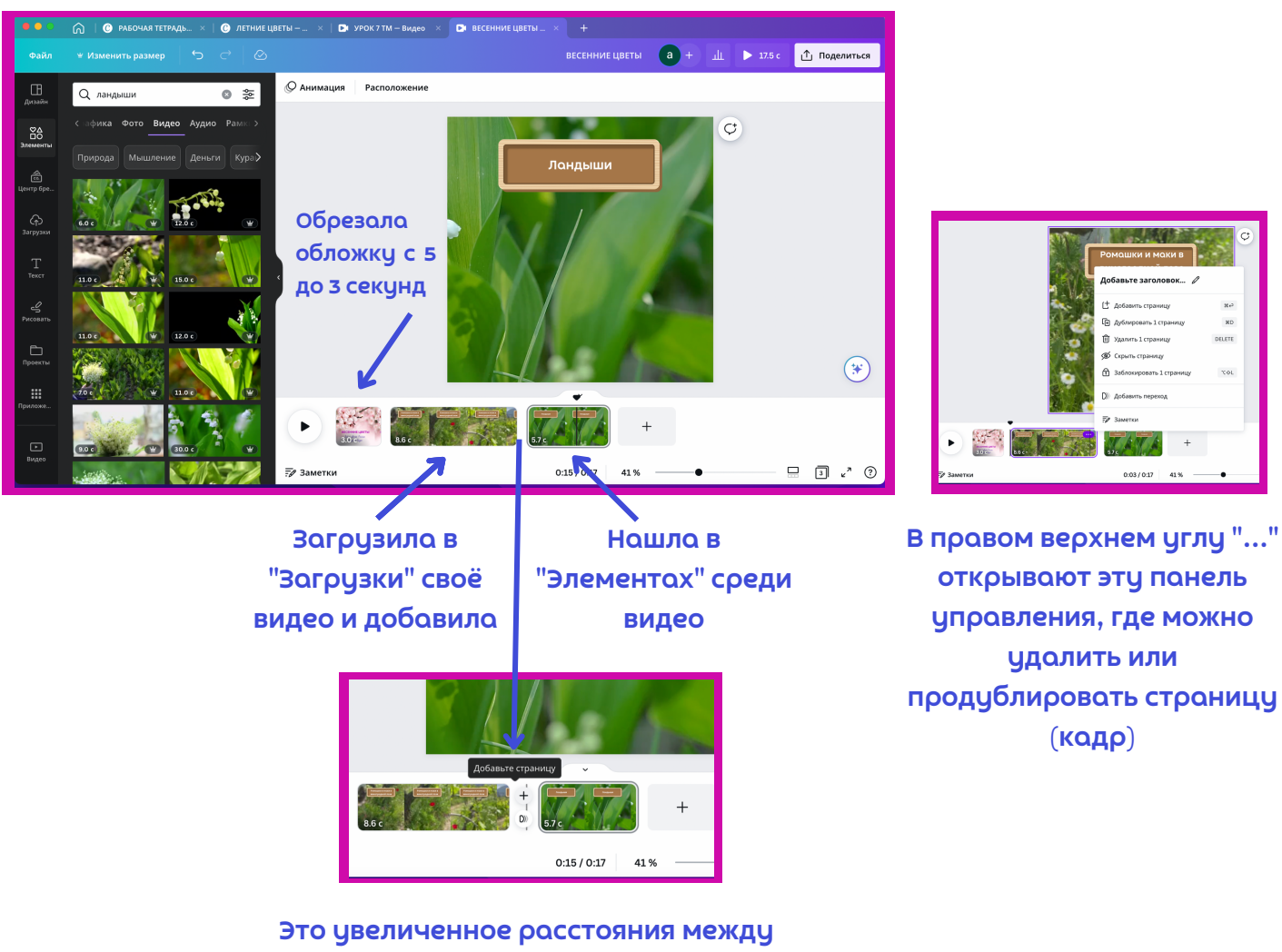

Это увеличенное расстояния между кадрами, где можно добавить страницу и отрегулировать переходы между ними

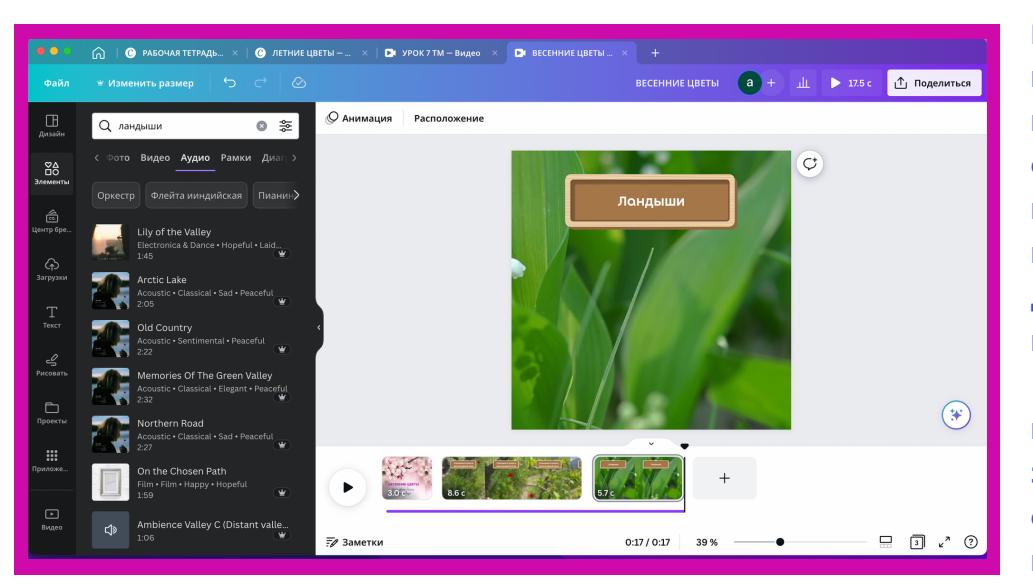

Можно добавить музыку "Элементах" R и переташить её на тот отрезок видео, НΟ который хотите. Можно нα кождый кадр добавить отдельную музыку. Минус в Сапva очень маленький выбор музыки, но вы можете загрузить музыку CO своего компьютера И использовать её в видео.

14

Ещё можно скачать видео без музыки, а добавить её непосредственно в социальных сетях. Мне нравится монтировать видео в Салла на компьютере, потому что крупно, можно отредактировать детали. Видео для социальных сетей я скачиваю в приложении на телефоне, потому что потом с телефона и загружаю их в социальные сети, мне так удобнее. Часто видео и фото для будущего видео я также загружаю через приложение, потому что наши фото и видео в основном находятся в телефоне.

Монтировать видео через мобильное приложение Сапуа мне не нравится, поэтому в отсутствие компьютера я монтирую видео на телефоне в приложениях InShOt и CupCut. Принцип очень похож на Салуа, но там проще добавлять музыку.

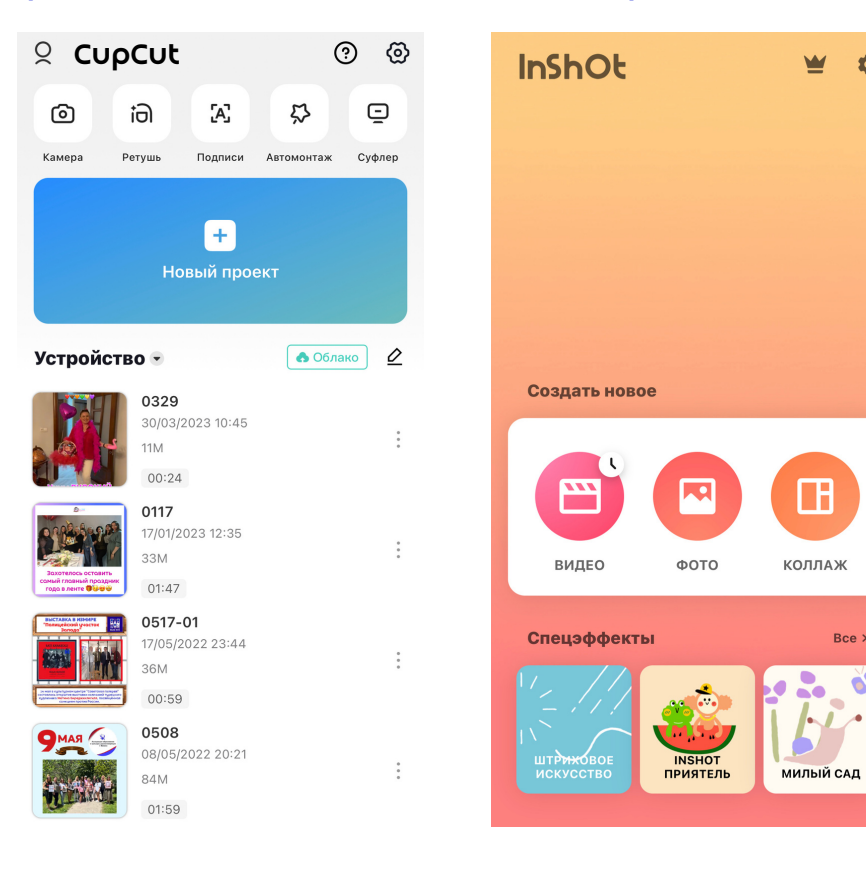

Это главные страницы в обоих приложениях. Мои приложения нα русском языке, поэтому разобраться в них очень легко, если вы поняли принцип создания видео в Салvа, то без проблем разберётесь и в приложениях.

Я поделилась с вами своим опытом создания видео, в κοτοροм я использую Салуа, если ραбοταю нα компьютере, a если НΟ телефоне, то мобильные приложения CupCut И InShOt. Β CupCut я ραбοταю чаще.

Если вы впервые монтируете видео, то мой вам совет - попробовать в Салуа на компьютере, потому что крупно, а потом переходить в мобильные приложения.

- Качество ПДФ материалов на моих примерах
- Как отредактировать свою тетрадь до миллиметра
- Как работают ссылки в ПДФ и QR-коды

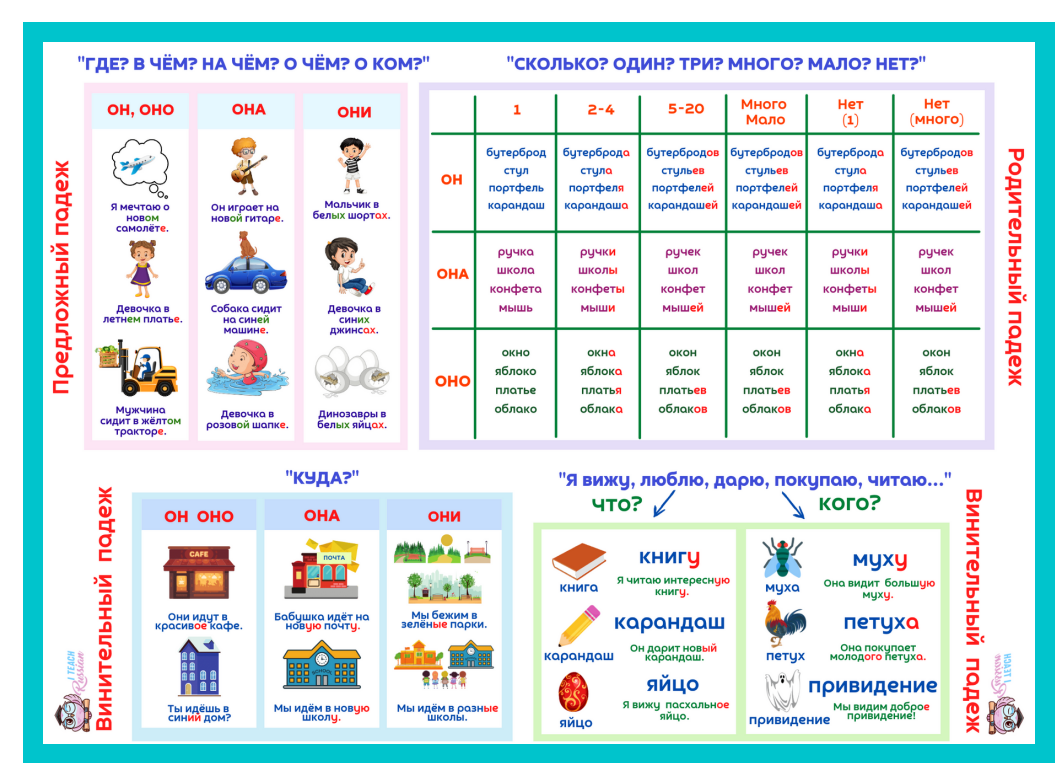

Качество печатных материалов, созданных в Сапуа, очень высокое. Слево сводноя таблица была напечатана большим плакатом примерно 1.5 метра НΩ 1 метр, И было качество превосходное. Тоже самое можно сказать Προ все ччебники и игры, которые я создала в этом редакторе.

15.

Ссылки на интернет-источники работают в ПДФ формате на компьютере, а QR-коды в напечатанной версии, я в своих учебниках даю обычно обе ссылки, чтобы было удобно для онлайн- и офлайн-уроков.

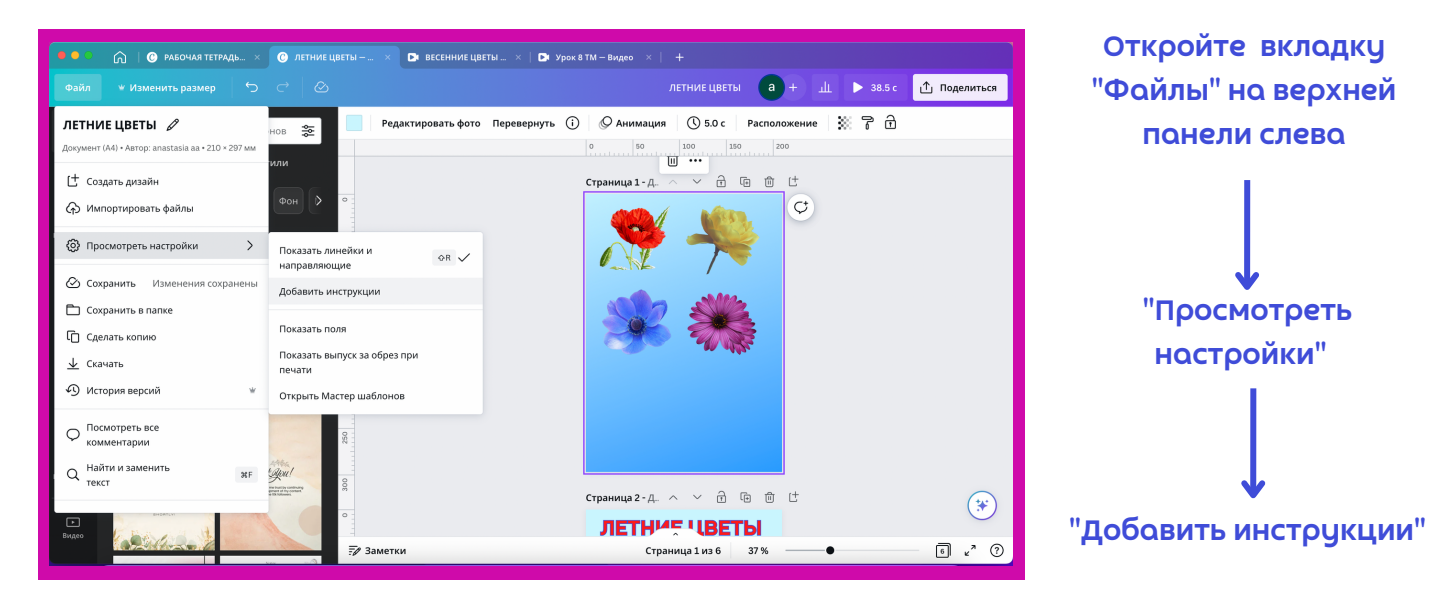

После появятся линии, по которым можно будет выровнять ваш дизайн. Также можно посмотреть, не выходит ли он за поля. Это особенно нужно, когда в дизайне много объектов, и вы хотите, чтобы они были на одинаковом расстоянии друг от друга. Сапvа помогает расставлять всё симметрично (при перетаскивании вы замечаете линии центра, расстояния между объектами), а в "Файлах" есть дополнительные инструменты выравнивания. Здесь также можно скопировать дизайн и сохранить его.

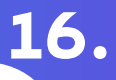

- Где черпать идеи для дизайнов?
- О моих "забытых" деталях дизайна

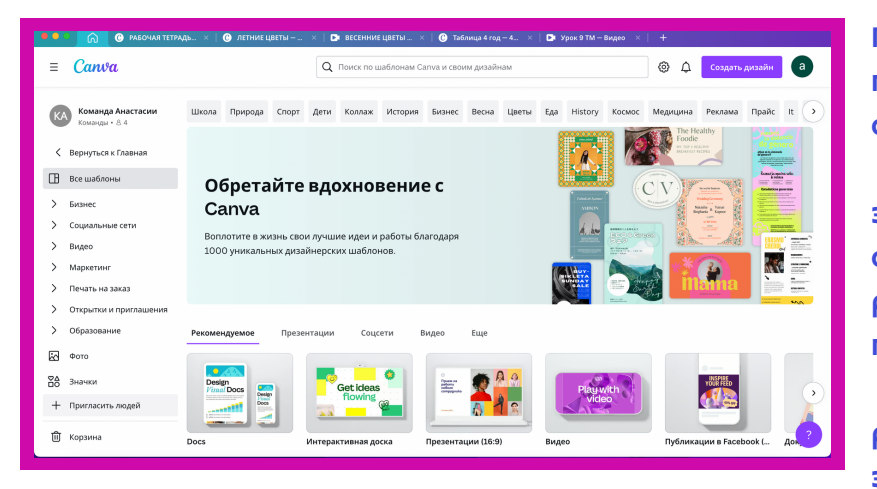

Где брать идеи для дизайнов? Вопервых, можно периодически шаблоны смотреть Canva, разбирать, из каких составляющих элементов они созданы. Во-вторых, обращайте внимание нα рекламные проспекты, афиши, просто картинки и старайтесь видеть, какой у них фон, как расположены кокие надписи, элементы использованы, какая

Урок 1.1 - 8.8 а + ш 🗘 Поделиться

🫉 H

цветовая гамма. Нужно развивать эту "насмотренность", чтобы пополнять свои дизайны новыми идеями. Если вы хотите создавать рабочие листы - смотрите также оформление учебников, отмечая то, что вам нравится, а что не нравится.

ить выбор 1 страницы 📋 🕞 🗊

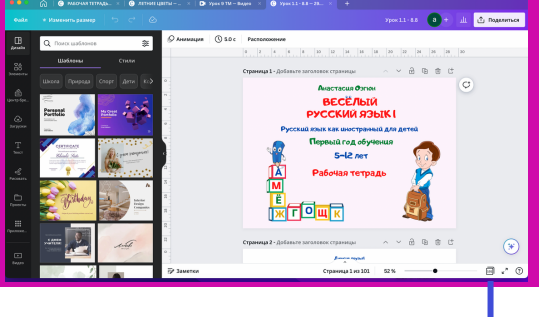

X 2 8 8 3 4 8 8 ٨ 012345 🏚 🔳 🐧 🗸 4 7 6 2 1 1-14 a. . 1 ..... 63 3 ili sosiar 🖀 2 ft # 1. A ---- 15 \* \*\* 1. m. 147 5

Если в нижнем правом углу кликнуть по

количеству страниц, то вы можете увидеть все страницы своего дизайна и перетаскивать их с места на место, например, поменять страницу 1 со страницей 35. Чтобы вернуться в обычный режим, нужно снова кликнуть по станицам.

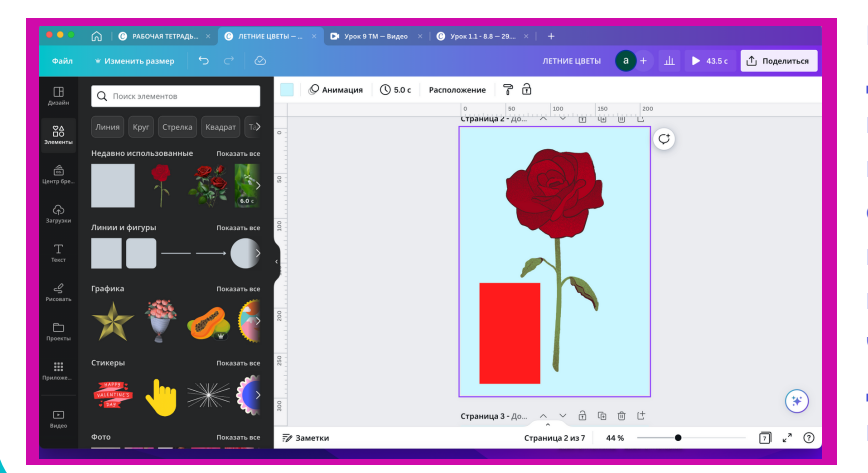

Иногда бывают ситуации, когда в дизайне нужно скрыть какую-то ненужную деталь, рассмотрим это на примере розы, у которой нужно отрезать стебель, для этого я беру прямоугольник такого же цвета, как и фон, и закрываю ненужные мне части. Пока треугольник красный для наглядности, но я его "покрашу" в цвет фона. Сейчас стебля не видно, можно продолжать работу над материалом.

|                   | 🞧   🕐 рабочая тетрадь × 🕐 летние це | ВЕТЫ – 🗴 🕩 Урок 9 ТМ – Видео 🛛 🖌 🧿 Ур | оок 1.1 - 8.8 — 29 ×   +                     |            |              |
|-------------------|-------------------------------------|---------------------------------------|----------------------------------------------|------------|--------------|
| Файл              | 👻 Изменить размер 🛛 🕤 🔿 🖉           |                                       | летние цветы а +                             | ш 🕨 43.5 с | ሰ Поделиться |
| П                 | Q Поиск элементов                   | О Анимация () 5.0 с Расположение      | 2                                            |            |              |
| ₹ <u>8</u>        | Линия Круг Стрелка Квадрат Та       | Q -                                   | о 50 100 150 200<br>Страница 2 - До Лагани С | 0          |              |
| Элементы          | Недавно использованные Показать все |                                       |                                              | ¢          |              |
| бол<br>Центр бре… |                                     | 29                                    |                                              |            |              |
| <b>Эагрузки</b>   | 6.0 c                               |                                       | 32                                           |            |              |
| т                 | Линии и фигуры Показать все         | TOT                                   |                                              |            |              |
| Текст             |                                     |                                       |                                              |            |              |
| <br>Рисовать      | Графика Показать все                |                                       |                                              |            |              |
| Проекты           | *** 🏹 🏈                             | 200                                   |                                              |            |              |
|                   | Стикеры Показать все                | 520                                   |                                              |            |              |
| Приложе           | 🛲 h                                 |                                       |                                              |            |              |
| ▶<br>Видео        |                                     | 00E                                   | Страница 3 - До ^ С ि ि ि                    |            | *            |
|                   | Фото Показать все                   | 📝 Заметки                             | Страница 2 из 7 44 %                         | •          | ₹ 7 × 2 ?    |

Вы можете писать сообщения рядом с каждой страницей, это удобно, можно записать свои мысли, чтобы не забыть, можно отметить человека, если вы делитесь дизайном с редактированием.

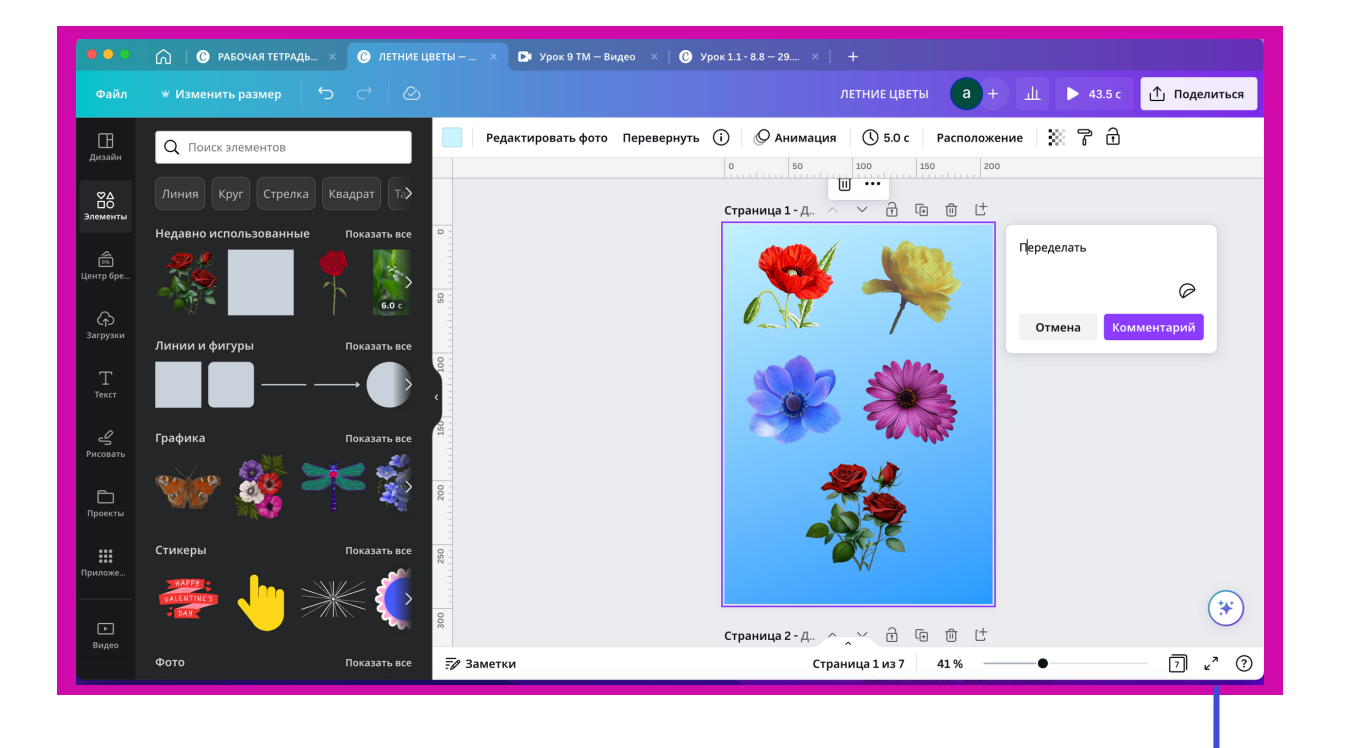

Это быстрый выход в презентацию, а рядом можно задать вопрос

17.

Ещё, если вы выделите несколько объектов, то можете их форматировать вместе, можно выделить всю страницу и разместить по центру. Пробуйте любые вкладки и функции в Сапva, ведь всегда можно отменить действие, которое вам не понравилось.

18.

#### Подведение итогов: что мы узнали о редакторе Сапva и реализовали в творческую жизнь

Сапvа постоянно меняется под воздействием различных новых трендов, и это здорово. У вас есть багаж знаний для того, чтобы с легкостью приспосабливаться к новым возможностям редактора. Пока записывала курс, произошло обновление, но активно ничего не затронуло.

Я желаю вам творческих успехов, никогда не останавливайтесь на достигнутом. Возможно, поработав в редакторе какое-то время, вы перейдёте на платный аккаунт, который даёт больше бесплатных материалов, возможность работать в команде из 4 человек и еще некоторые привилегии. Я сама работала в бесплатной версии год, только потом перешла на Сапva-Pro.

#### Вы можете:

- 1. Создавать рабочие листы и тетради
- 2. Готовить презентации
- 3. Включать в них ссылки на интернет-источники, QRкоды, озвучивать презентации своим голосом
- 4. Монтировать видео
- 5. Делать публикации в социальных сетях
- 6. Скачивать все материалы и делиться ссылками на них с третьими лицами

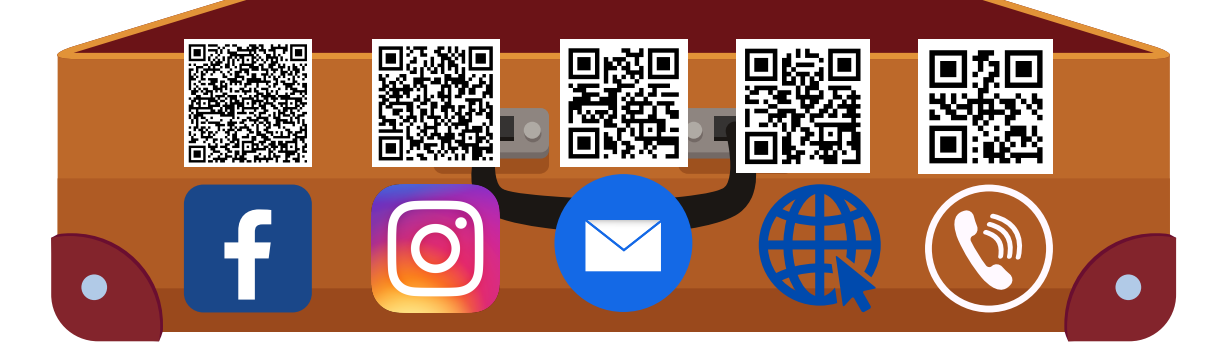

Я всегда на связи, отвечу вам на возникшие вопросы, готова к совместным проектам. Живу в Турции, время совпадает с Москвой: 905325082985 - WhatsApp info@iteachrussian.com - имейл www.iteachrussian.com - онлайн-магазин материалов РКИ

#### Творчества, удачи, интересных идей и проектов!

#### До встречи!